附件:

## "青马易战"答题应用操作手册

## 第一步:下载注册与登录(针对新生或未注册用户)

(1)下载更新易班 APPv5.0 版本,进入"登录"页选择"注册"。

| <b>登录</b><br>还没有账号,请立即 <b>注册</b>  |
|-----------------------------------|
| 请输入手机号码                           |
| 请输入密码                             |
| ○ 已阅读并同意《易班服务协议》《易班APP隐<br>私保护指引》 |
| 登录                                |
| 忘记密码?                             |
|                                   |
| 校一校园一卡通登录                         |

(2) 填写手机号进行验证注册。

| 请输入手机号码                           |  |  |  |  |  |
|-----------------------------------|--|--|--|--|--|
| 请输入右图中的文字                         |  |  |  |  |  |
| 下一步                               |  |  |  |  |  |
| ○ 已阅读并同意《易班服务协议》《易班APP隐<br>私保护指引》 |  |  |  |  |  |

(3) 设置密码。

## 请设置您的登录密码

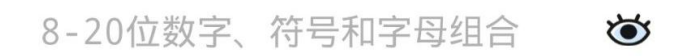

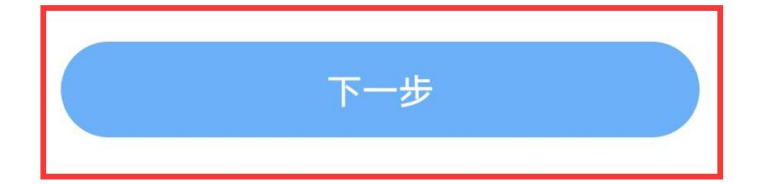

(4)填写对应信息,根据提示进行校方认证,校方认证成 功即为完成注册(注:如无法完成校方认证,请联系学院易班负 责人,由学院负责人将收集到的问题汇总至校易班相关部门)。

# 如果您的学校已经给到您校方认证资料 请立即进行校方认证哦~ 马上去校方认证 如果您还没有拿到校方认证资料 可以先完善一下资料 以便及时获取学校的迎新资讯、辅导员通知等内容 昵称(1-20个字) > 学校与学院 > 入学年份 > 完成

#### 完善资料

### 第二步:进入"青马易战"开始答题

(1) 进入易班首页,点击"青马易战"。

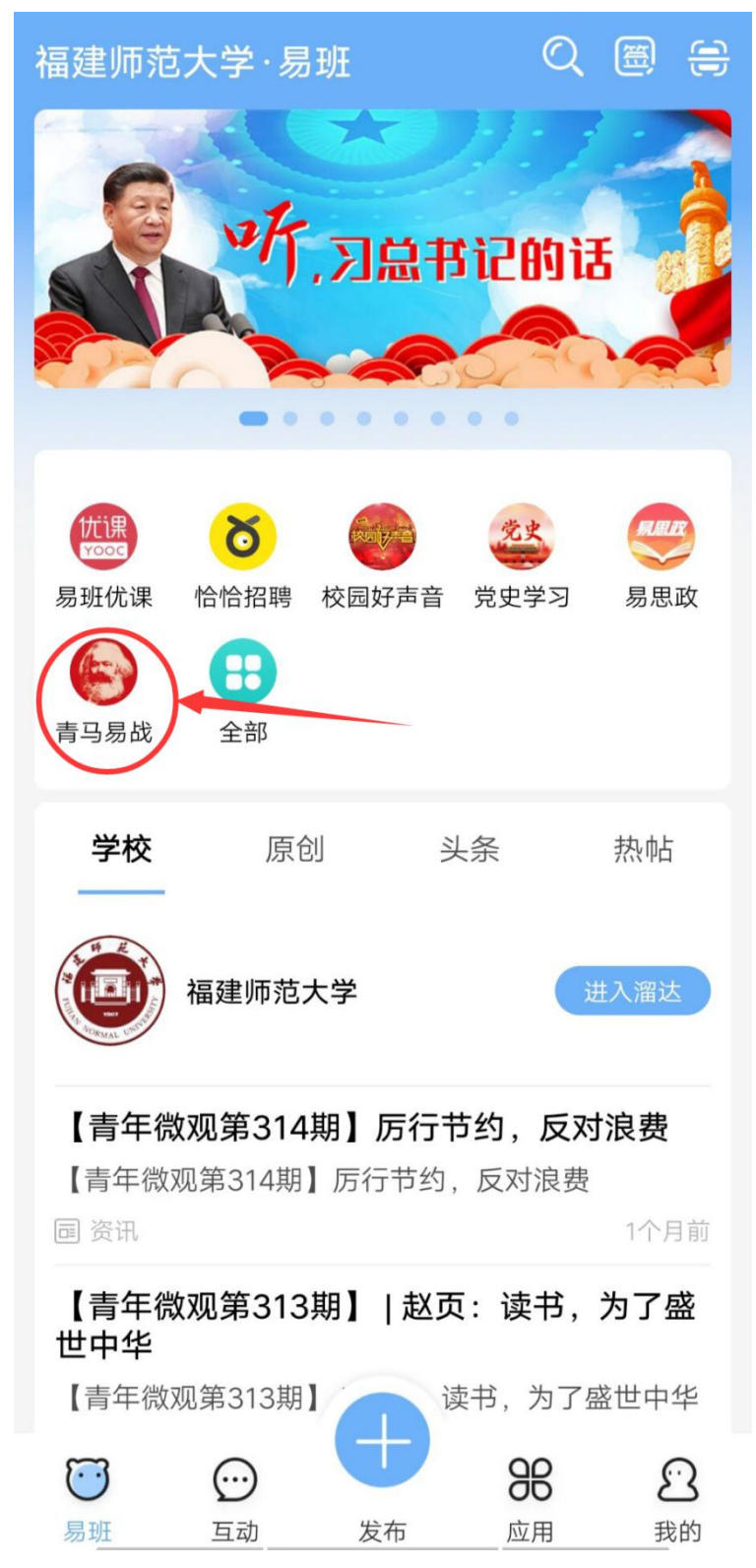

(2) 点击"答题练习"进入答题页面。

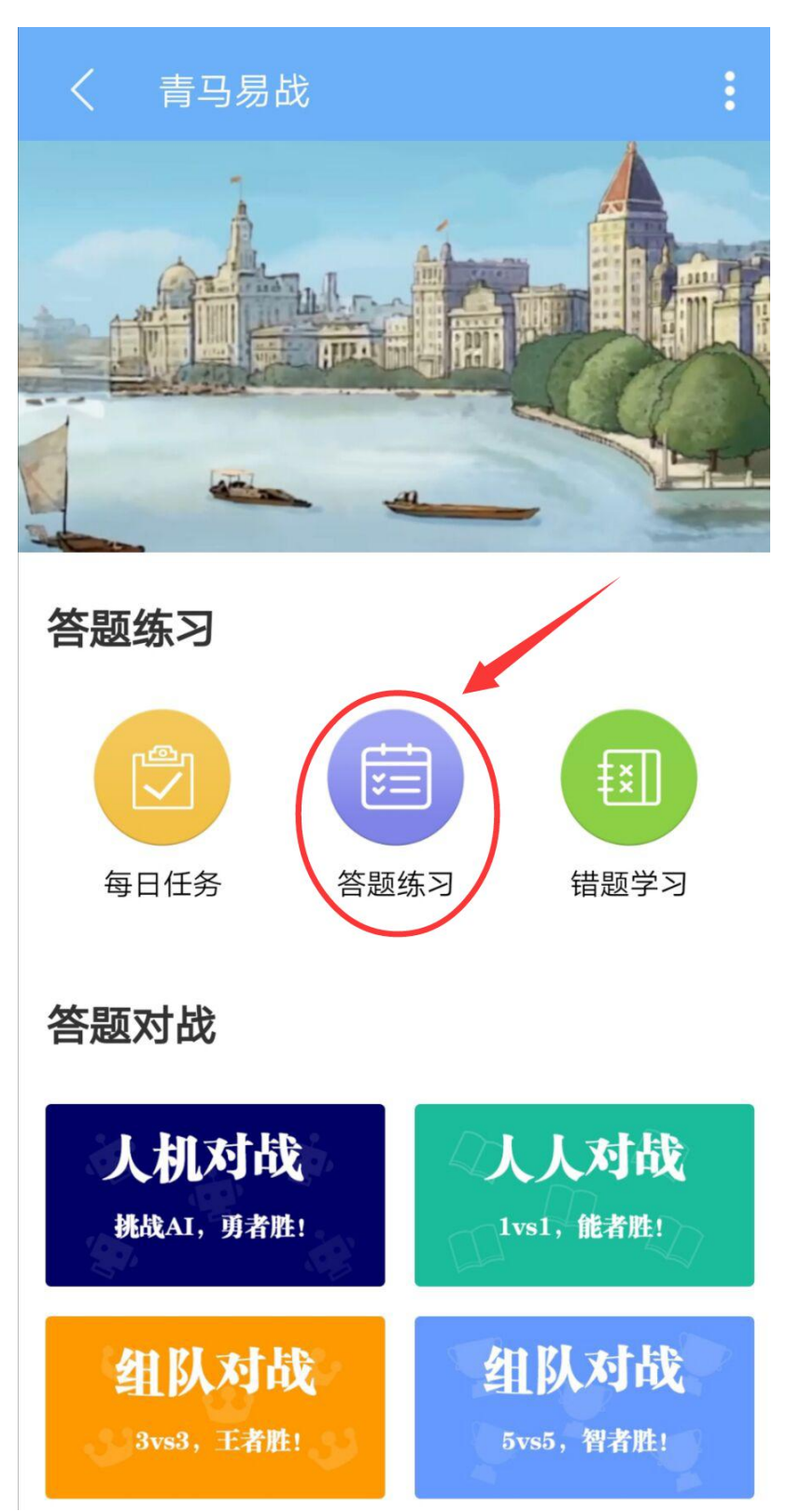

(3)选择相应科目进行答题(所有科目答题均计入本次活动成绩)。

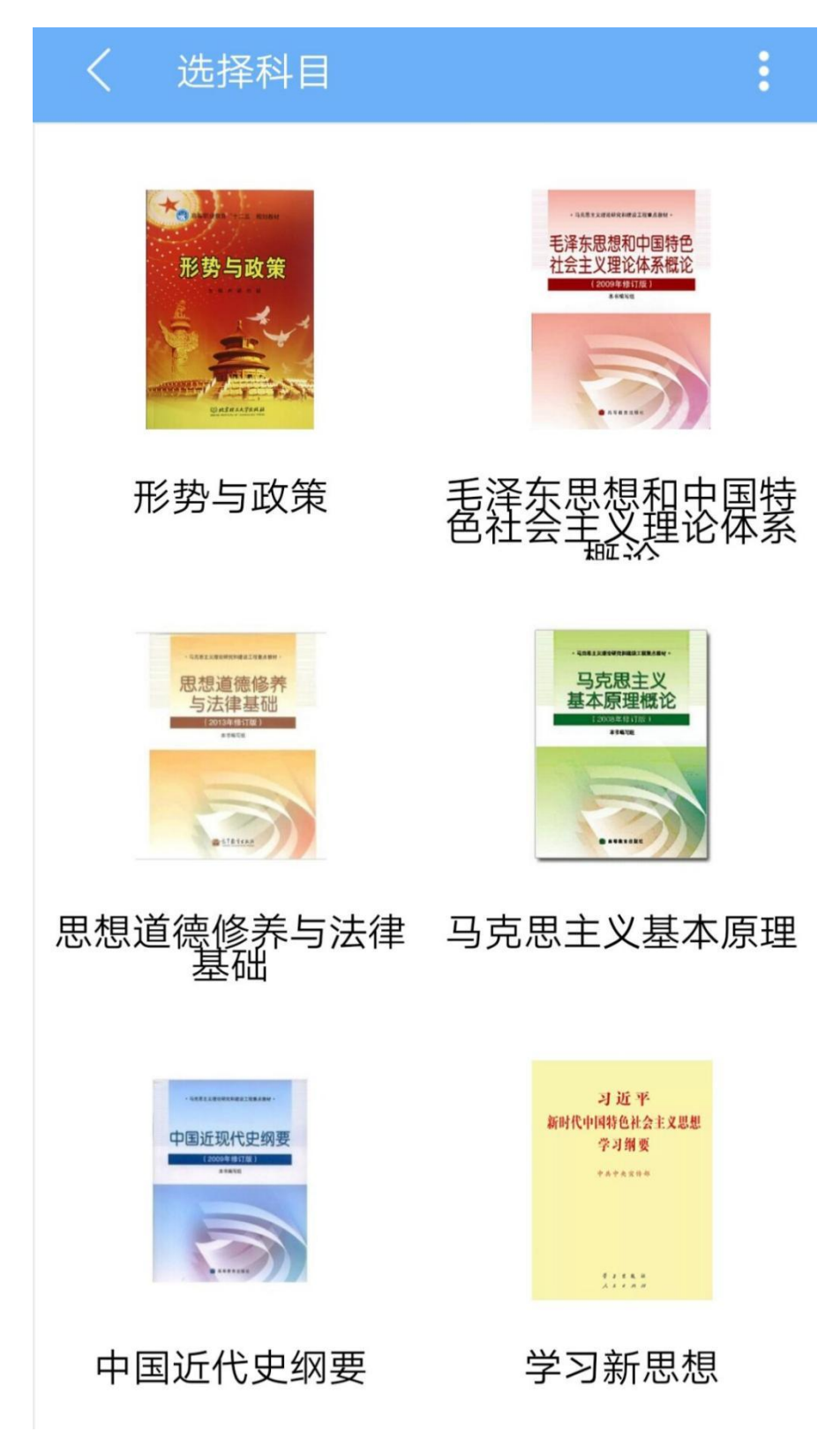

(4) 答题界面如下图所示。

| 形势与政策 |                                                                                  |                                 |  |  |  |  |  |
|-------|----------------------------------------------------------------------------------|---------------------------------|--|--|--|--|--|
|       | 单选题                                                                              | 57                              |  |  |  |  |  |
|       | 2015年12月13日,日本民间<br>京举行集会,要求安倍政府在<br>杀发生()周年之际,正视加<br>设立国立博物馆,告知后世日<br>殖民地统治的历史。 | 团体在东<br>E南京大屠<br>加害历史,<br>日本侵略与 |  |  |  |  |  |
|       | A.48                                                                             |                                 |  |  |  |  |  |
|       | B.58                                                                             |                                 |  |  |  |  |  |
|       | C.68                                                                             |                                 |  |  |  |  |  |
|       | D.78                                                                             |                                 |  |  |  |  |  |
|       |                                                                                  |                                 |  |  |  |  |  |
|       |                                                                                  |                                 |  |  |  |  |  |

(5)点击右下角"我的"进入个人页面,进行答题统计(当 天数据需次日方能统计查看)和问题反馈。

| <     | 青耳       | 马易   | 战                             |                       |                                         | : |
|-------|----------|------|-------------------------------|-----------------------|-----------------------------------------|---|
| 1     | 4        |      |                               |                       |                                         |   |
|       |          | 2°00 | 昵称<br>品阶<br>积分<br>可兑积分<br>正确率 | 探花 升级<br>1841<br>1203 | ><br>还需172题<br>65.31%                   |   |
|       |          | 积分雨  | 商城                            |                       | >                                       |   |
| 3     | ● 答题统计 > |      |                               |                       |                                         |   |
|       | 问题反馈 >   |      |                               |                       |                                         |   |
|       | _        | _    |                               |                       |                                         |   |
|       |          |      |                               |                       |                                         |   |
| <br>排 | 行榜       |      | ())消息                         | 门主页                   | (1) (1) (1) (1) (1) (1) (1) (1) (1) (1) |   |